オンライン学修相談のはじめかた

- 1 Google に大学生涯メールアカウントでログイン
- 2 huelibsap@gmail.com (図書館ラーニングサポーター) あてに招待状を送付する。
- 3 承認されたら、テキストメッセージを送ることができるように。チャットで相談スタート!

詳細な手順は以下のとおりです。

## 1 Google にログインします

大学から付与されている生涯メールアカウントで Google にログインします。 大学教育情報システム(ユニパ)からログインが可能です。 (生涯メールアカウント:<u>学籍番号@stu.hokkyodai.ac.jp</u>)

右上のメニューからハングアウトを選択しクリックします。

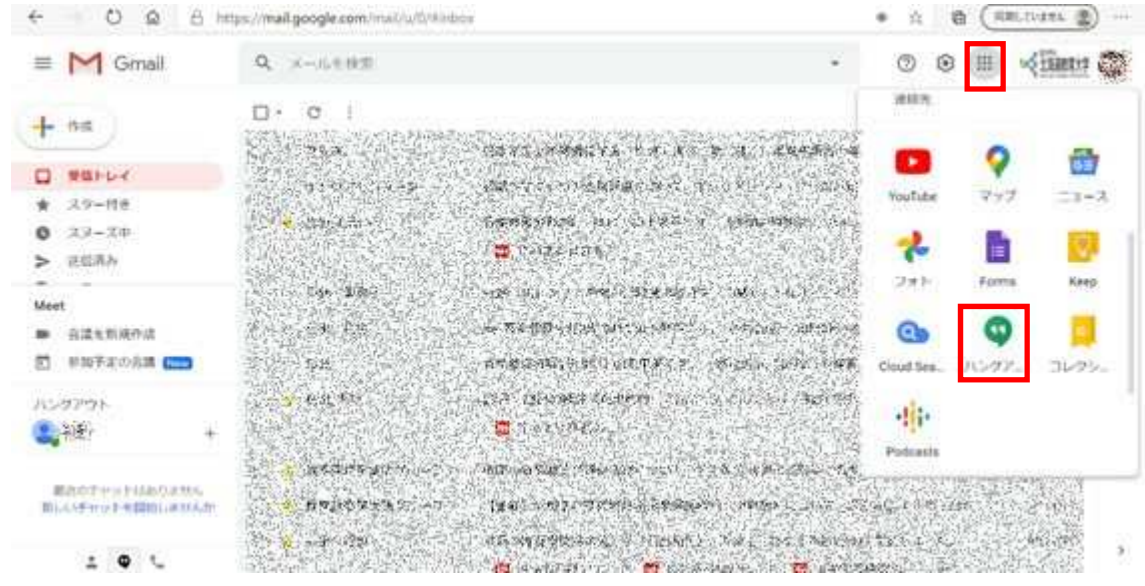

ハングアウトの画面になります。

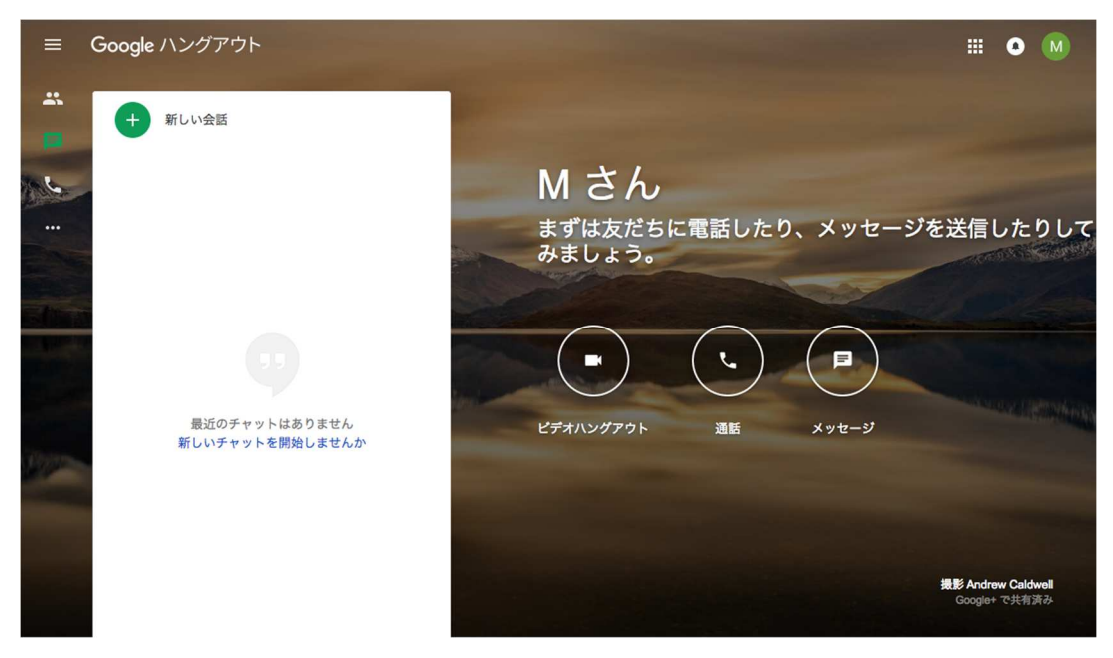

2 図書館ラーニングサポーターあてに招待状を送付します。

画面左上の連絡先アイコンをクリックします。

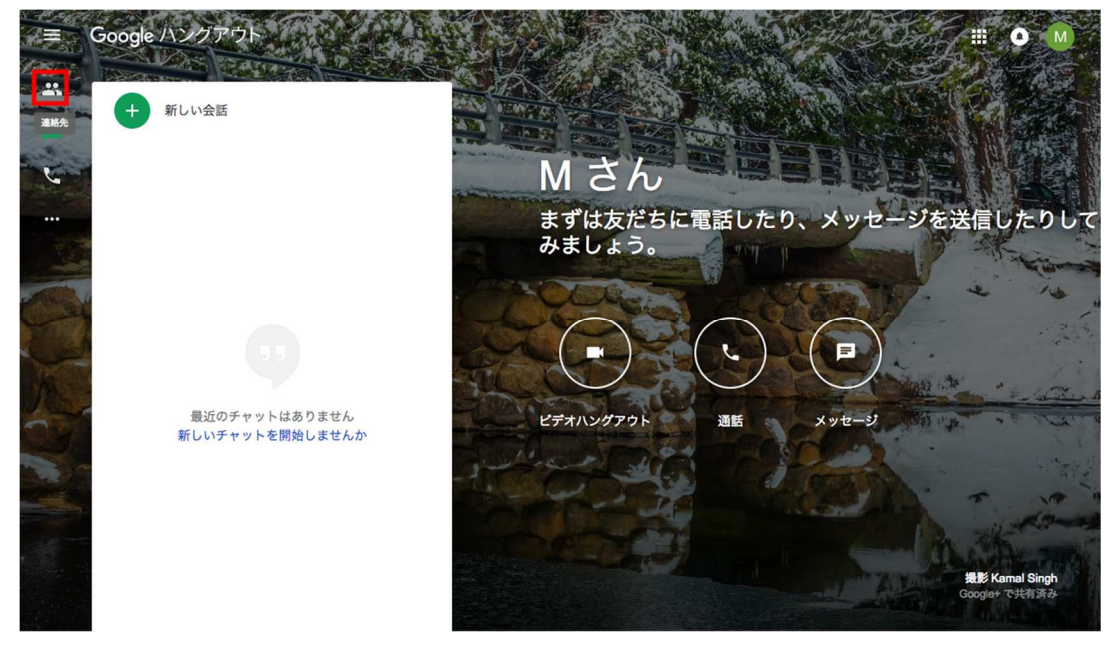

「ユーザーを探す」をクリックします。

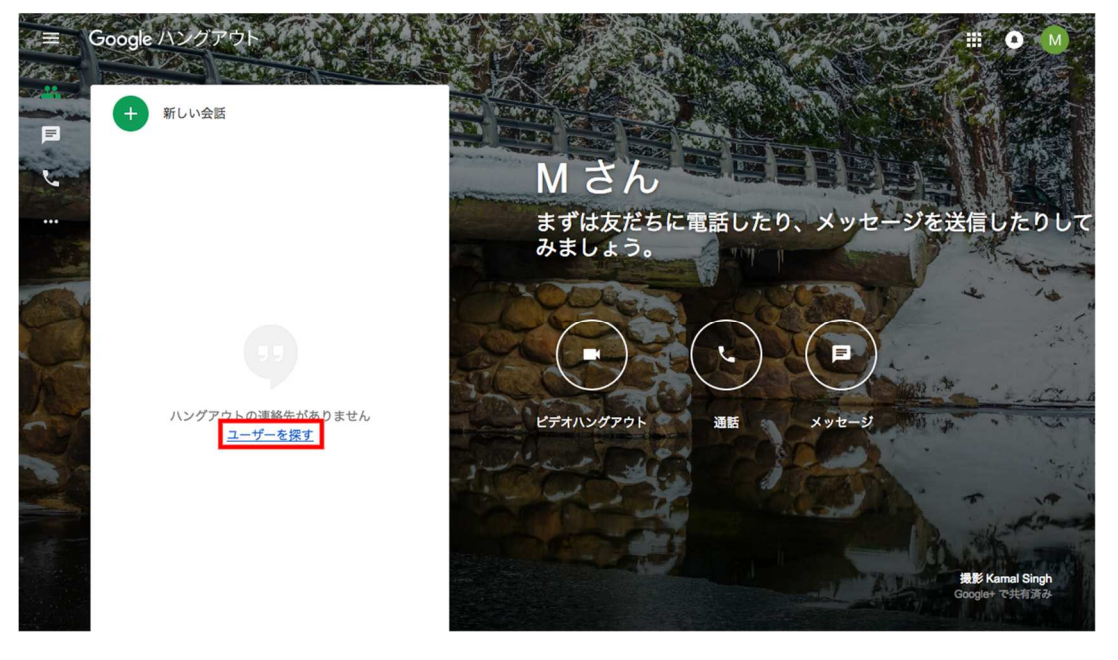

## 「新しいグループ」をクリックします

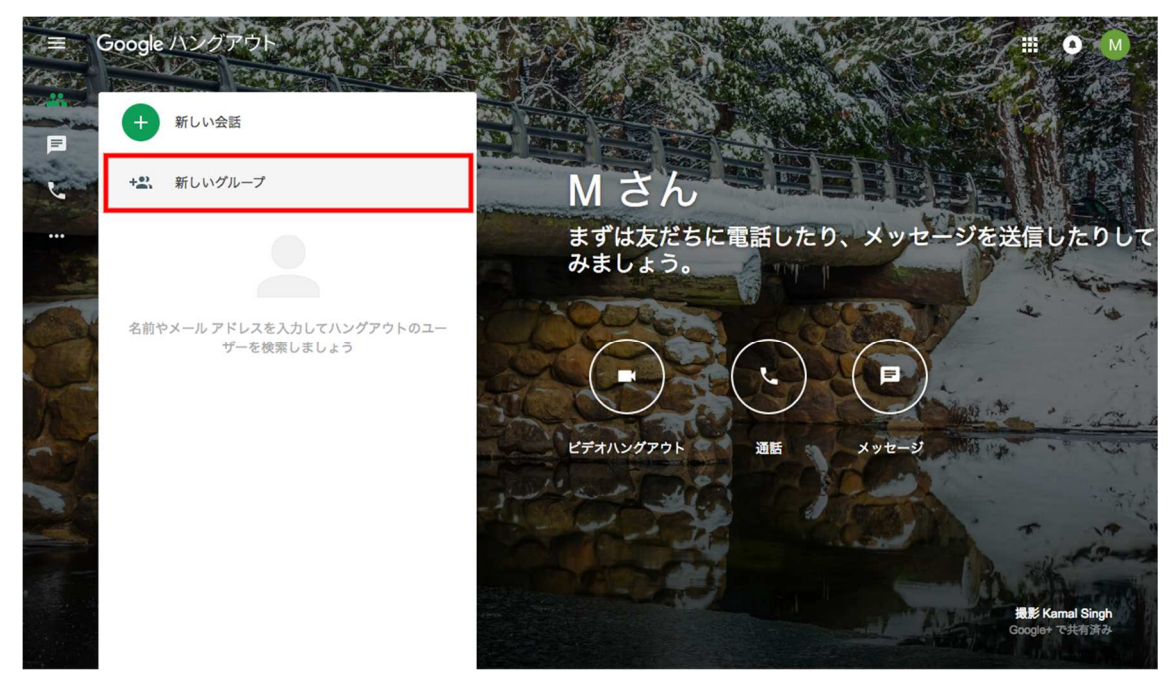

## 「huelibsap@gmail.com」を入力します。

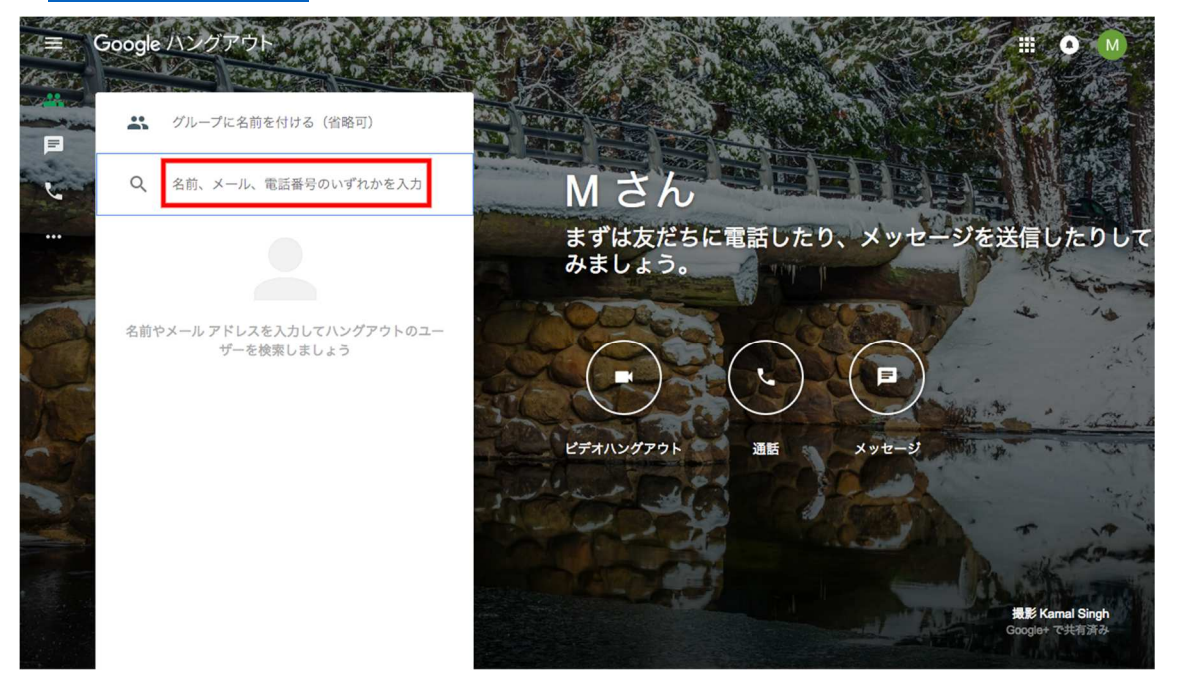

連絡先に新しいユーザーとして図書館ラーニングサポーターが表示され、右上の✔をクリックすると、 右側にチャットウインドウが立ち上がります。ウィンドウ下部のテキスト欄にメッセージを入力し、Enter キーをクリックして送信します。

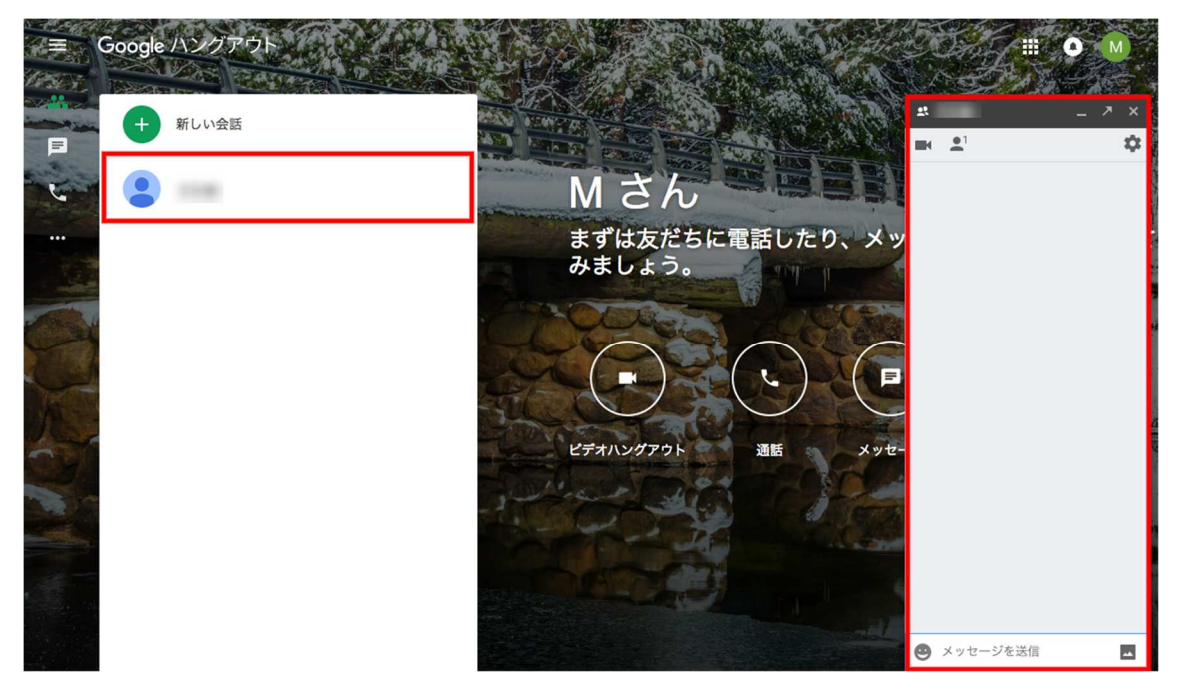

図書館ラーニングサポーターに招待状が送信されます。

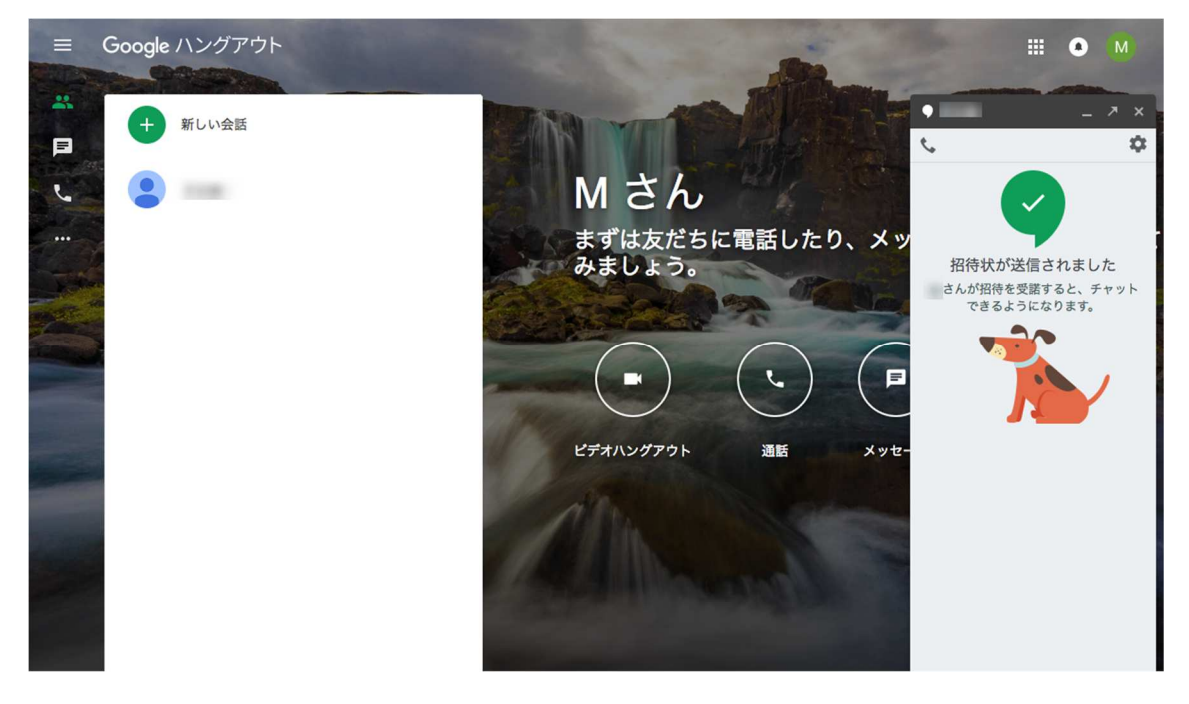

3 相談スタート!

図書館ラーニングサポーターに通知が届きます。

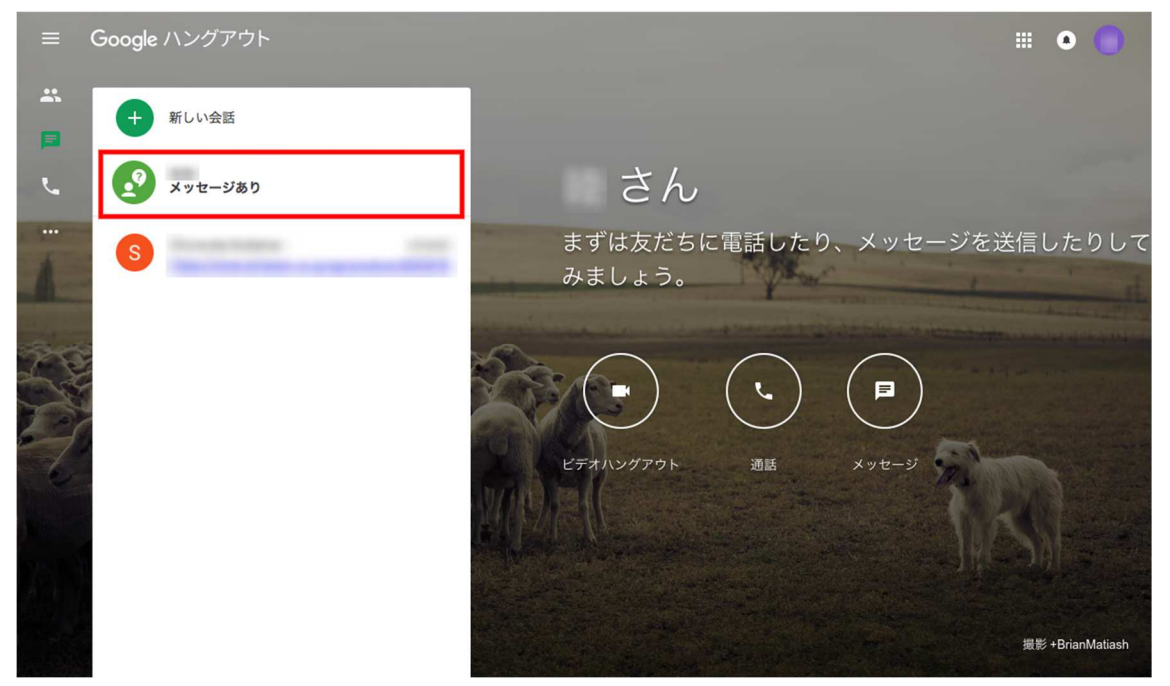

招待状が承諾されると、会話できるようになります。

| =  | Google ハングアウト |                                       | •        |
|----|---------------|---------------------------------------|----------|
| ** | MILLAR.       |                                       | _ 7 ×    |
| þ  |               | · · · · · · · · · · · · · · · · · · · | \$       |
| ب  |               | Mさん                                   |          |
|    |               | まずは友だちに電話したり、メッ<br>みましょう。             |          |
|    |               |                                       |          |
|    |               | ビデオハングアウト 通話 メッセー                     |          |
|    |               |                                       | こんにちは    |
|    |               |                                       | 11.72.80 |
|    |               | 🤓 よろしくお願いしま                           | ます       |

複数の申込みがある場合には、先着順とさせていただきます。

月曜日~金曜日の13:00~17:00の間(サポーター交代時間の14:00~14:30,15:30~16:

00を除きます。)で、相談できます!(時間制限はありません)

一人で困っていることはありませんか?例えば…

- ・レポート、論文どのように書けばよいのか?基本的な構成はどうすべき?
- ・卒論のテーマを決めないといけないけれど、決まらない…
- ・ゼミのレジュメ作ってはみたけれど、これでいいのかな?
- ・自宅での学習・調査に利用できるツールはどんなものがあるのかな?
- ・レポート、プレゼン資料を作成してみたけれど、不安!提出前に誰かに読んで欲しい!
- ・レポート等作成のために役立つ本を読みたい!

などなど…

図書館ラーニング・サポーターがみなさんと一緒に問題を解決してくれます。

いつでも(時間内であれば)、どこでも、チャットで気軽に相談できますので、 ぜひご利用ください。